## **Comment utiliser le site EANS**

## Ouvrir <u>www.eans.info/fr</u>

## Cliquer sur le pays souhaité (France par exemple)

Cliquer sur le rond rouge de l'aéroport souhaité

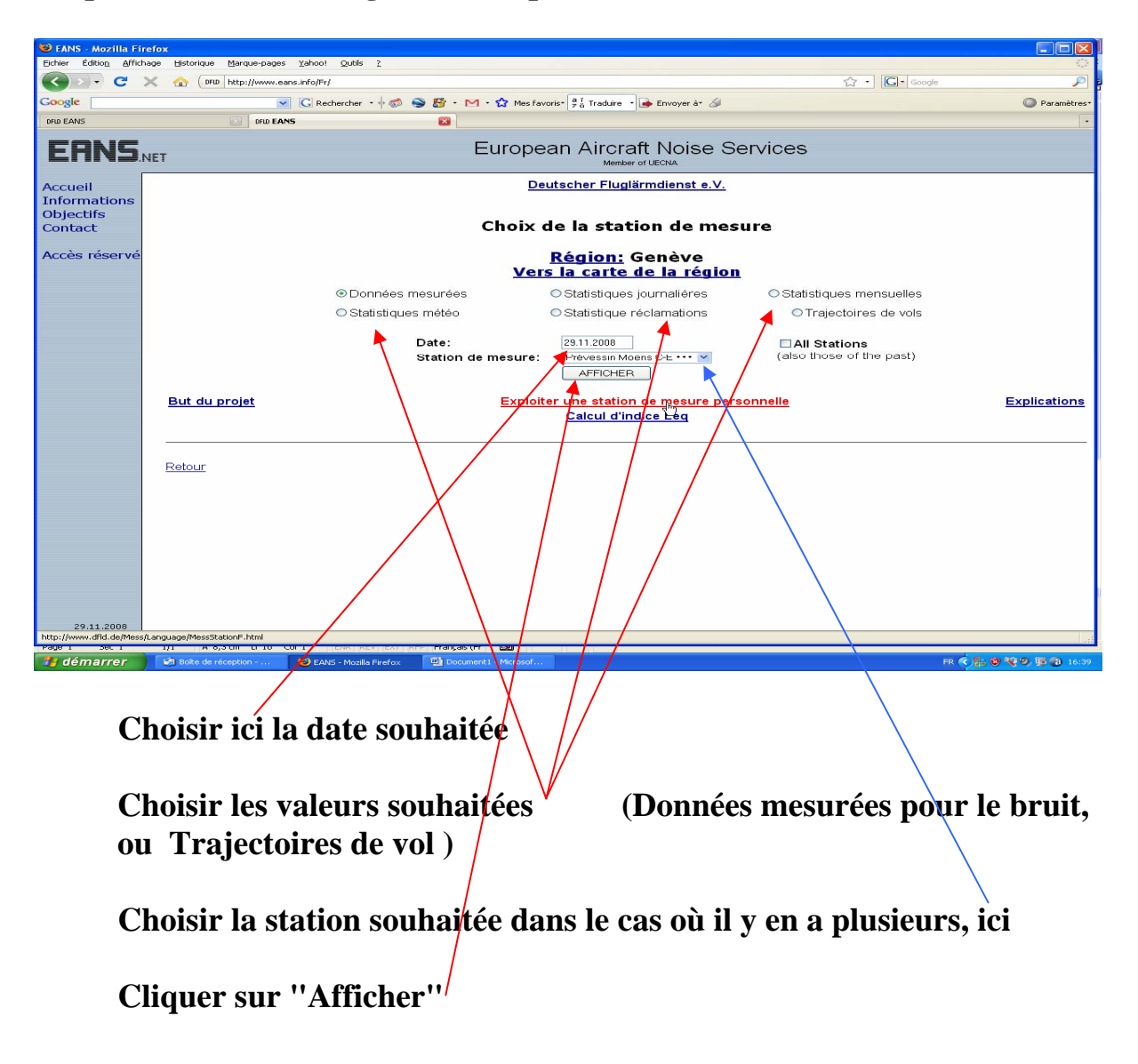

Vous êtes sur la fenêtre de visualisation des trajectoires et vous avez 24 heures de trajectoires d'affichées.

Choisissez si vous souhaitez "tous, départs ou arrivées" dans cette fenêtre,

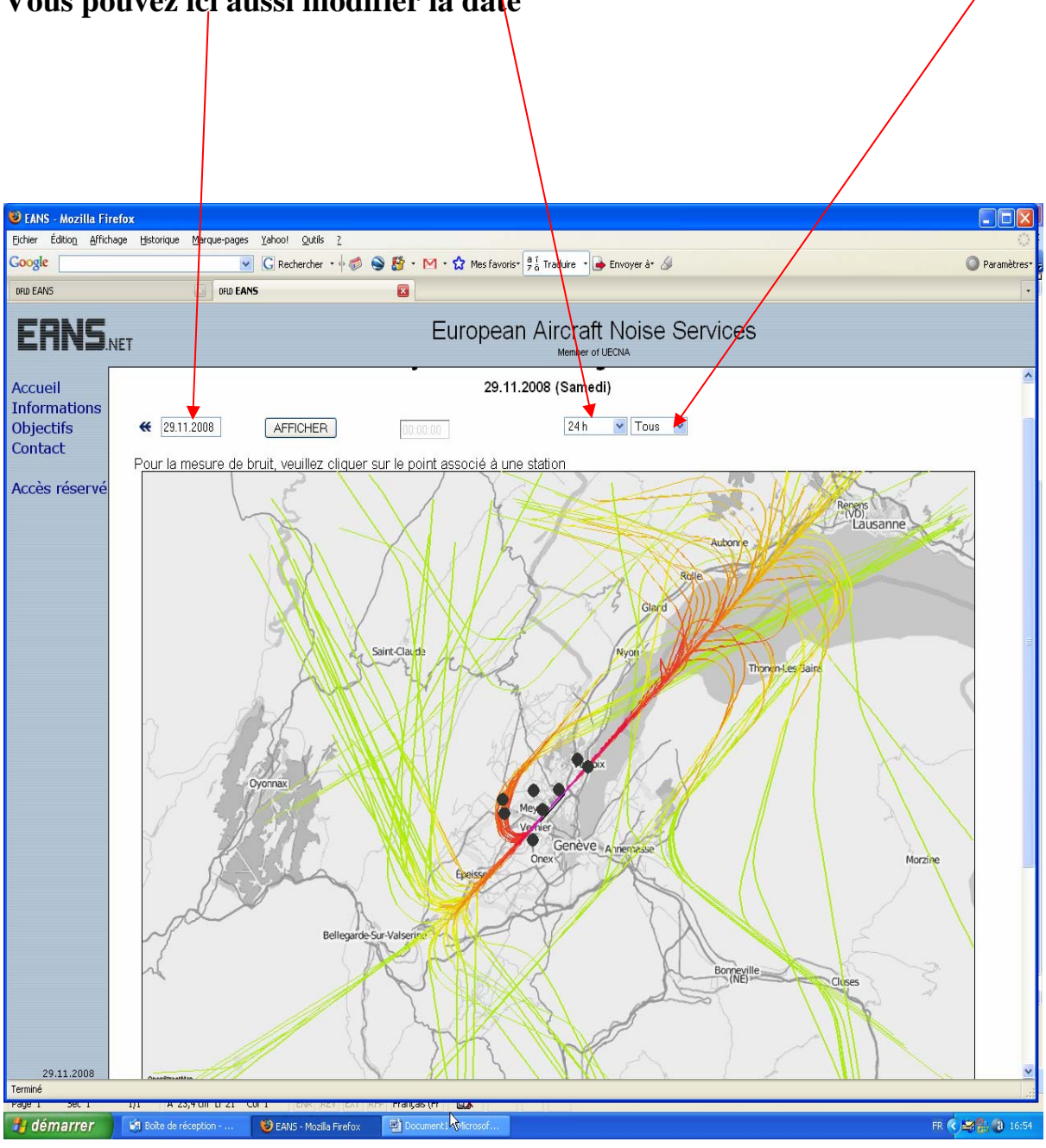

Vous pouvez ici aussi modifier la date

Si vous choisissez une autre durée que 24 heures (par exemple 8 heures) :

Vous voyez les huit heures concernées ici : (8.00.00 à 16.00.00)

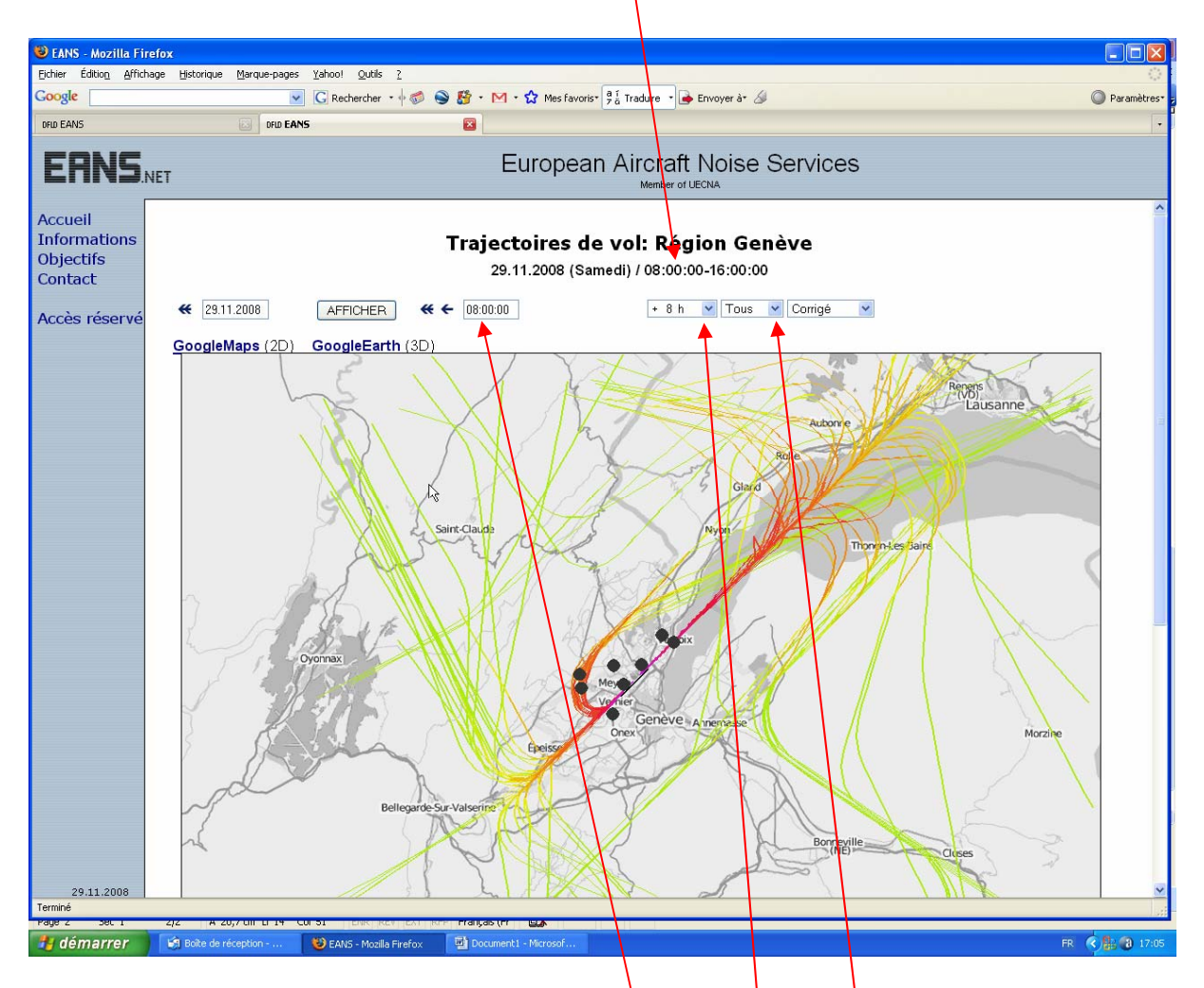

Vous pouvez changer l'heure de début ici : (attention aux : entre les heures et les minutes et les secondes)

Vous pouvez aussi choisir "tous, départs ou arrivées" ici

Vous pouvez diminuer le temps de visualisation ici

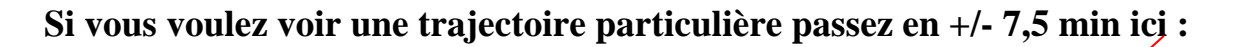

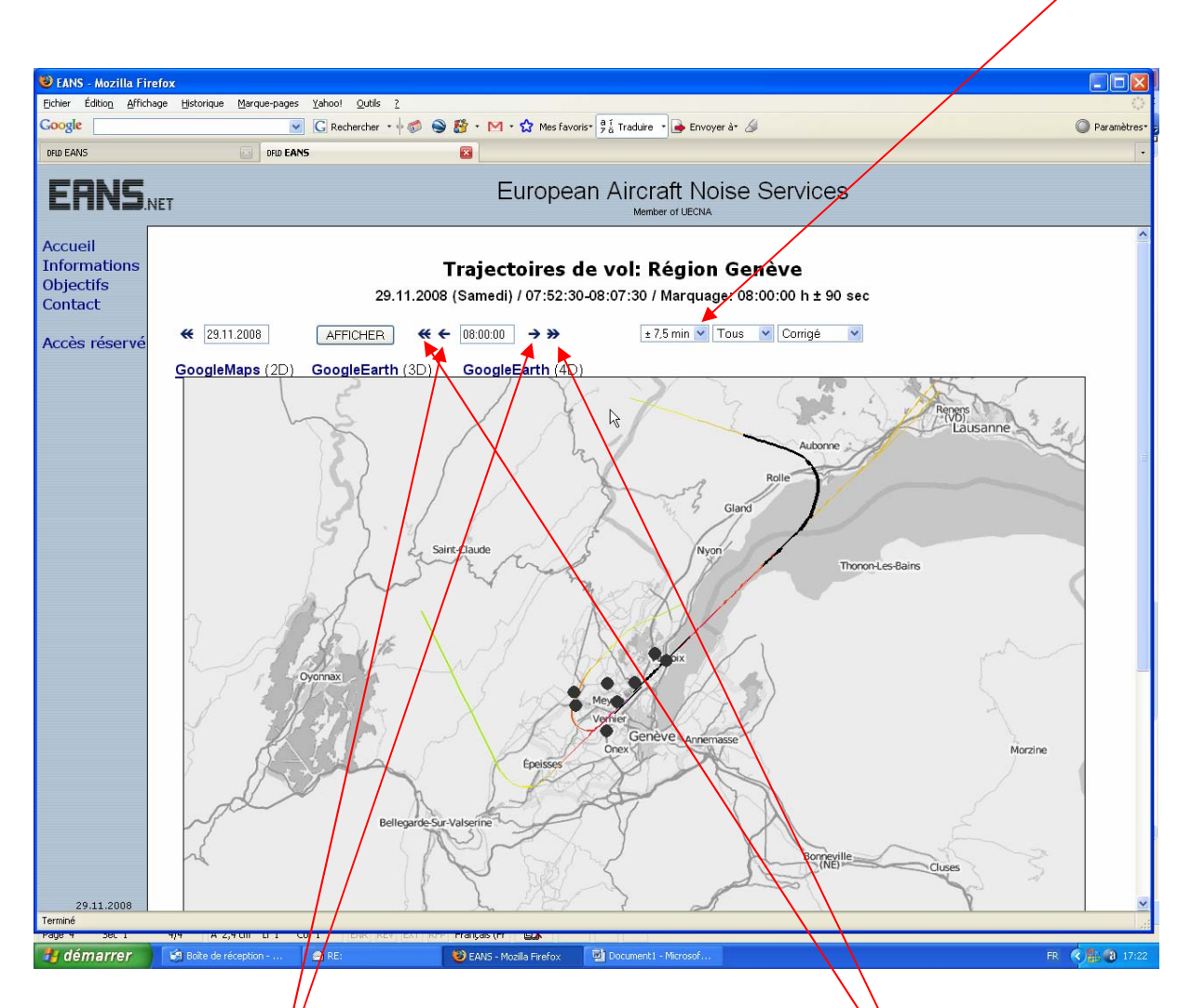

A ce moment vous avez des flèches simples pour avancer ou reculer de 3 min en 3 min ici

Et des flèches doubles pour avancer ou reculer de 15 min ici

Quand une trace est noire (seulement en ''7,5min'') on met la souris dessus et les informations sur le vol s'affichent à côté pendant quelques instants (sans cliquer).

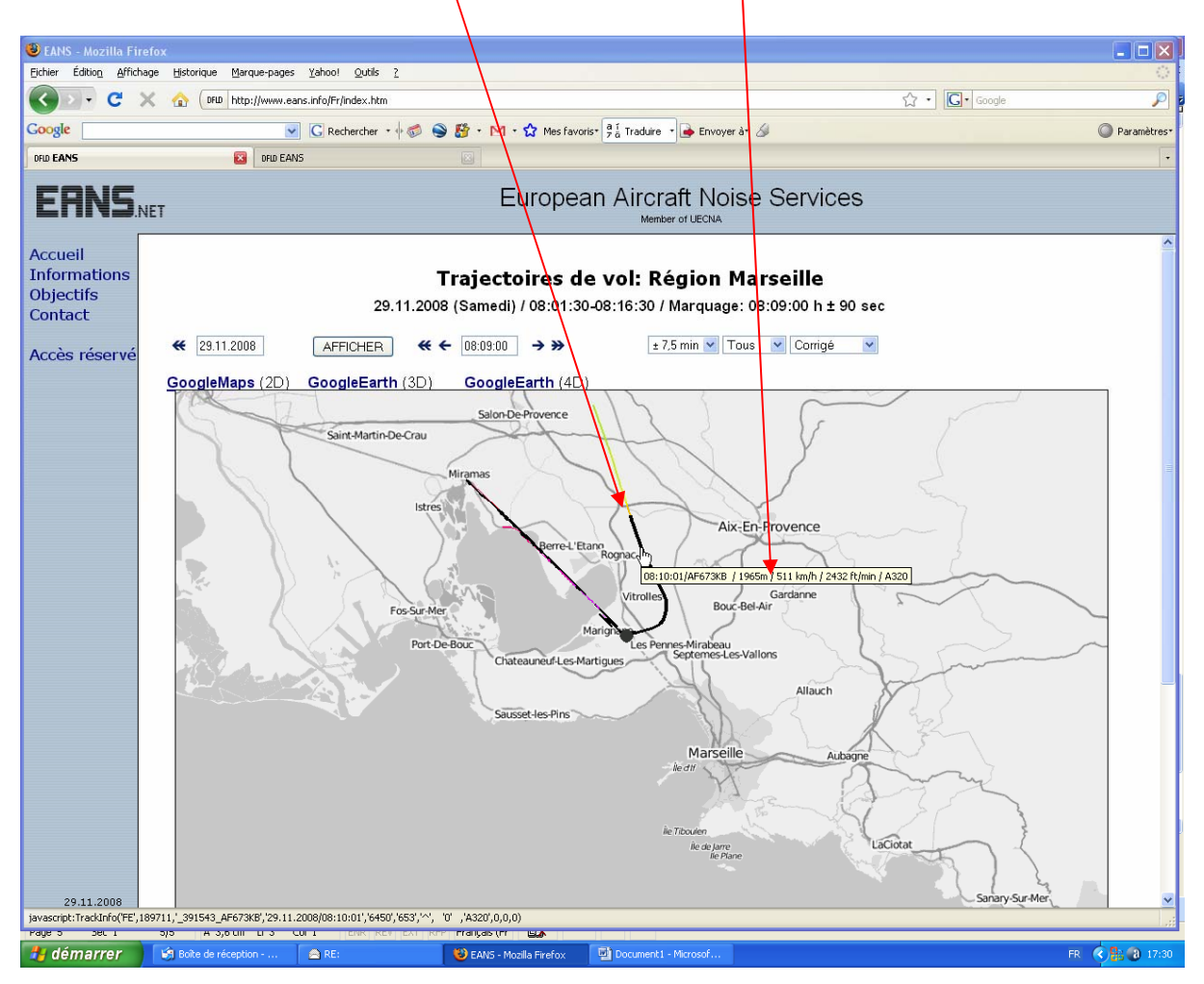

Les informations données sont : Heure Numéro de vol Altitude en ce point Vitesse Taux de montée ou de descente Type d'appareil

**Par exemple :** 

08:05:27 / AF673KB / 1258 m /358km/h / - 930ft/mn / A319

Si on clique sur la trace noire on va avoir toutes les informations sur le vol dans une petite fenêtre

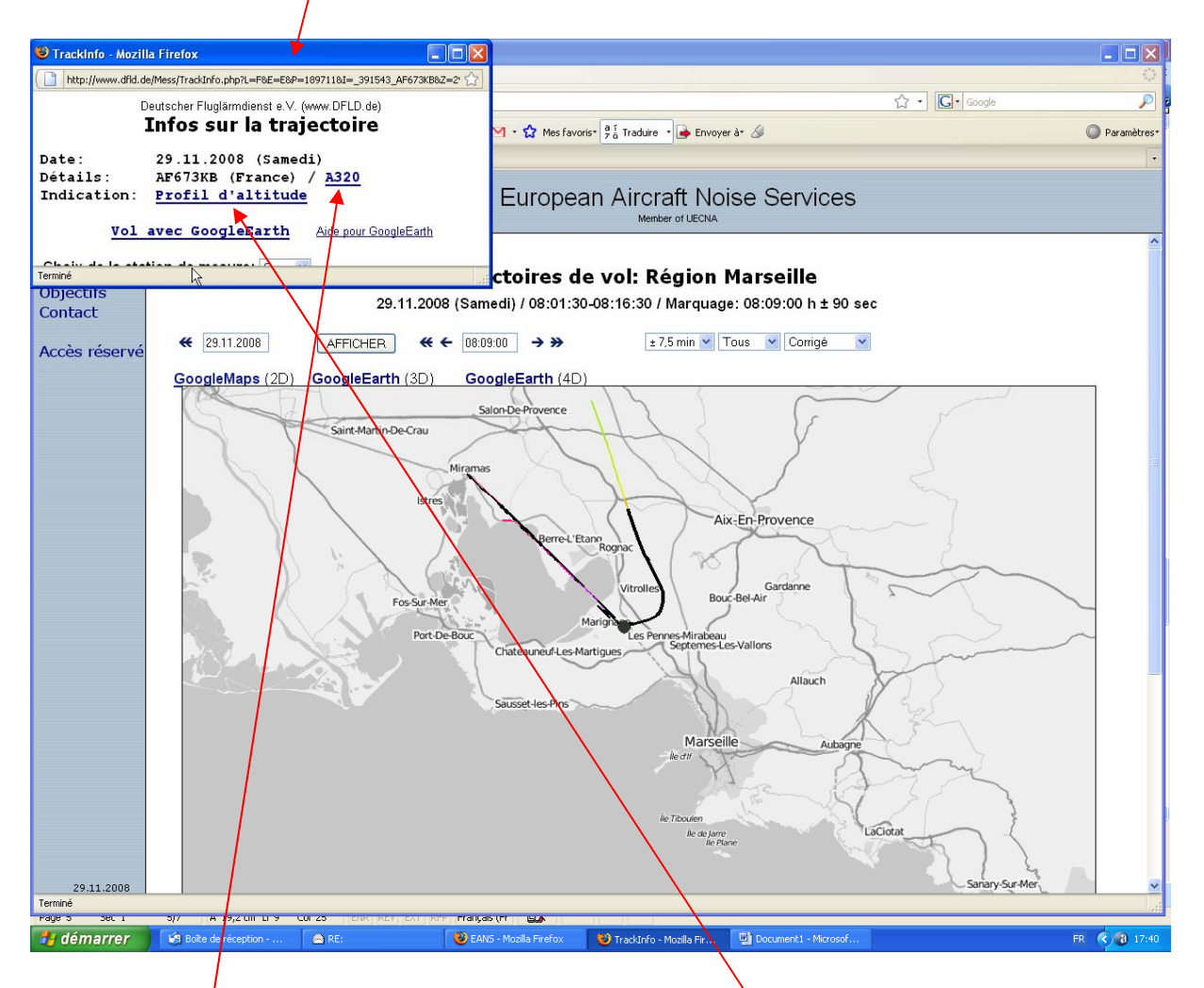

On peut alors avoir toutes les informations sur l'appareil en cliquant sur son type ici

## On peut avoir le profil de sa trajectoire en altitude ici

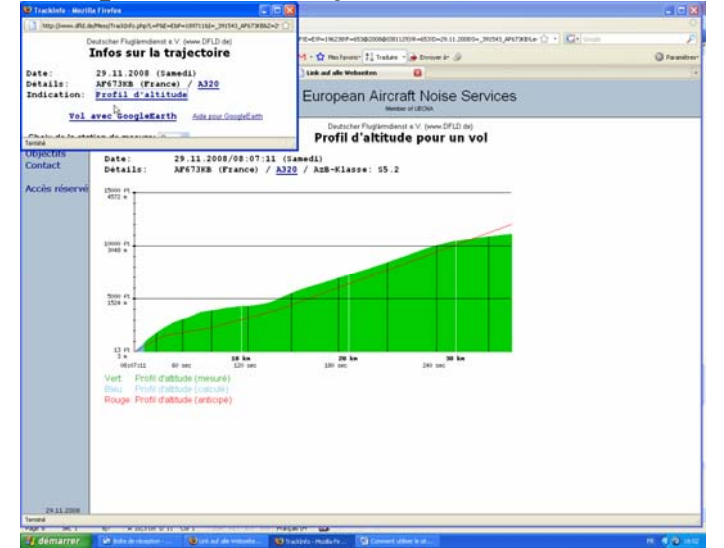

On peut cliquer sur "GoogleMaps 2D" pour avoir la trace au sol exacte et l'on obtient alors le résultat suivant :

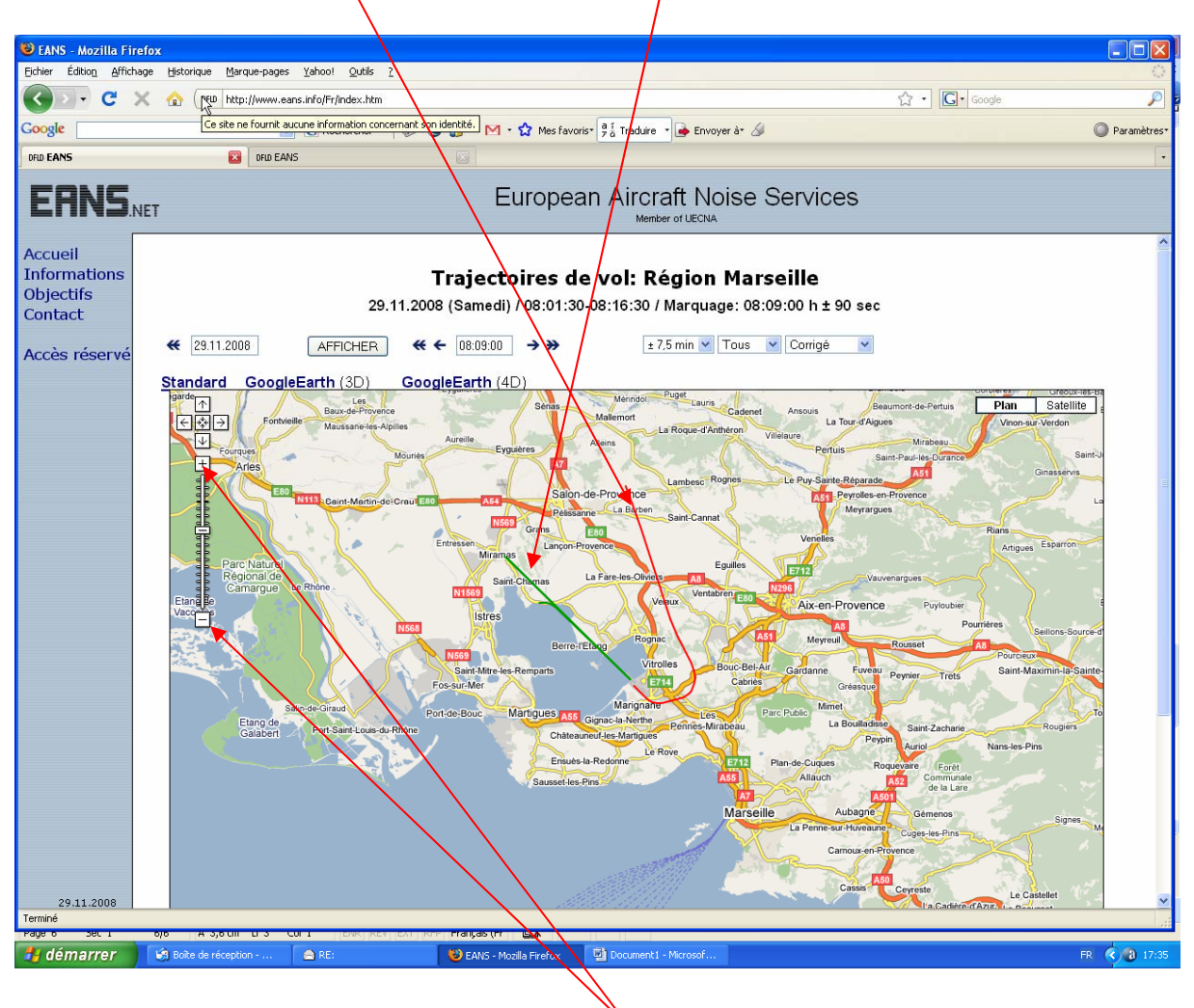

Avec les départs en rouge et les arrivées en vert

On peut changer l'échelle de la carte ici

Et se déplacer en cliquant sur la carte et en la déplaçant